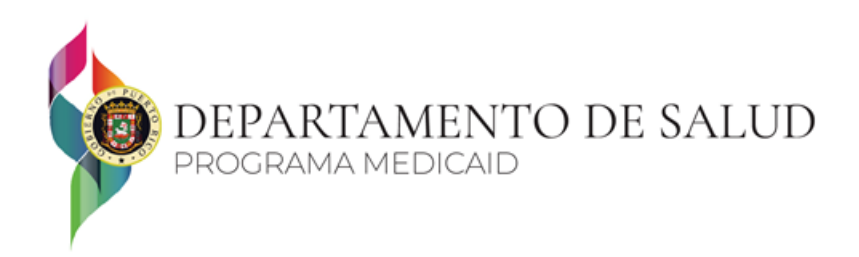

Herramienta de Consulta de Inscripción de Proveedores Guía del usuario Programa de Medicaid de Puerto Rico El propósito de esta guía es proporcionar los pasos de navegación para la Herramienta de Consulta de Inscripción de Proveedores y explicar los diferentes componentes de la herramienta. Podrá ver la información de inscripción de proveedores, incluyendo las fechas de vigencia y finalización, junto con la información demográfica, incluyendo la ubicación del servicio y la información de contacto. Esta herramienta también proporcionará asociaciones de grupos contenidas dentro del Sistema de Información Administrativa de Medicaid de Puerto Rico (PRMMIS, por sus siglas en ingles), así como la afiliación del proveedor a las aseguradoras: Organizaciones de Atención Administrata (MCO, por sus siglas en ingles), Organizaciones de Medicare Advantage (MAO, por sus siglas en ingles) y Administradores de Beneficios de Farmacia (PBM, por sus siglas en ingles). Esto no incluye los detalles de la red para cada MCO/MAO. Esos detalles se pueden obtener de las MCO/MAO.

## Información de Acceso

- Si usted es un proveedor hospitalario o una MCO/MAO que solicita acceso a la herramienta, primero debe firmar un acuerdo con el Departamento de Salud de Puerto Rico comunicándose con una de las siguientes personas en la Oficina Central de Medicaid:
  - Roberto Serrano
    - <u>roserrano@salud.pr.gov</u>
    - 787-765-2929 ext. 6715
  - Katherine Cabrera
    - <u>kacabrera@salud.pr.gov</u>
    - 787-765-2929 ext. 6713
- Si usted es un proveedor no hospitalario que solicita acceso a la herramienta, debe hacer clic en el botón para registrarse e ingresar la siguiente información:
  - NPI
  - Identificación fiscal
  - Últimos 4 del número Seguro Social
  - Numero de licencia

## <u>Navegación</u>

Navegue al sitio web de Medicaid de Puerto Rico ubicado en: https://www.medicaid.pr.gov/. Desplácese a la sección titulada **Nuestros servicios institucionales** como se muestra a continuación.

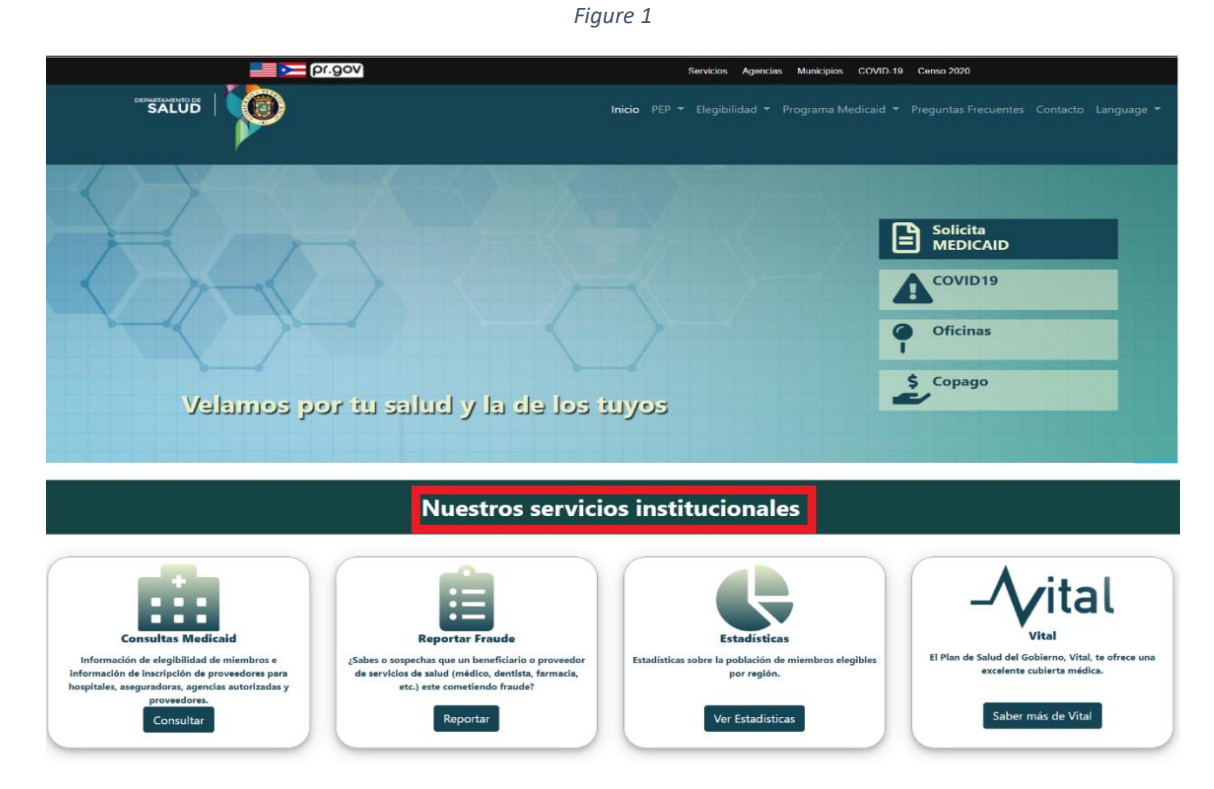

Haga clic en el botón Consultar ubicado en la sección Consultas Medicaid.

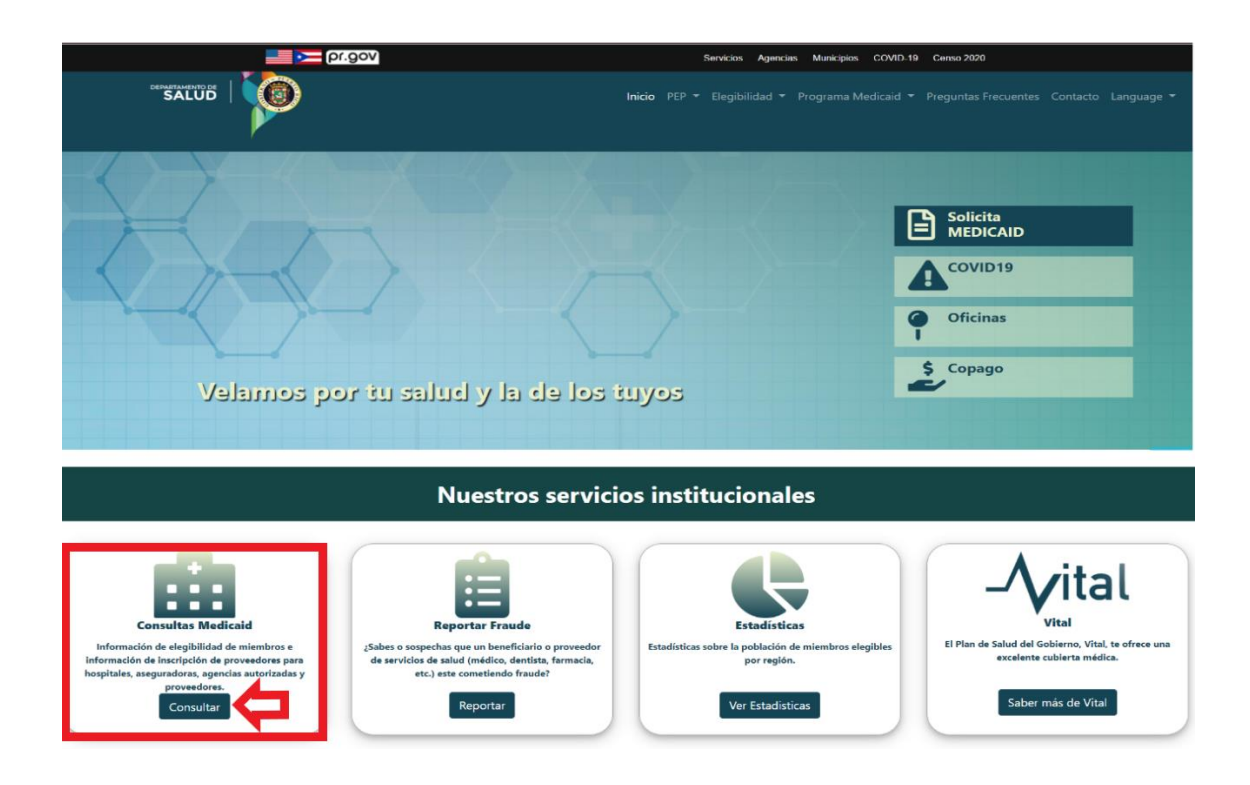

Aparecerá una ventana emergente que le pedirá al usuario que **Indique su tipo de entidad**, como se muestra a continuación. Haga clic en el botón "**Proveedores**".

Figure 3

|                                                                                                    | gov                                            |                                                                                                    | Servicios Agencias                                   | Municipios CC    | VID-19 Censo 202 | 20                         |
|----------------------------------------------------------------------------------------------------|------------------------------------------------|----------------------------------------------------------------------------------------------------|------------------------------------------------------|------------------|------------------|----------------------------|
|                                                                                                    |                                                |                                                                                                    | ×                                                    |                  |                  |                            |
|                                                                                                    |                                                | Indique su tipo de entidad                                                                           |                                                      |                  |                  |                            |
| Consultas Medicaid                                                                                                    |                                                | Hospitales / A                                                                                       | Aseguradoras Proveedores                             |                  | El Plan de       | -Vital                     |
| Información de elegibilidad de miembros e<br>información de inscripción de proveedores para<br>hospitales, aseguradoras, agencias autorizadas y | ¿Sabes o sospect<br>de servicios de<br>etc.) e | nas que un beneficiario o proveedor<br>salud (médico, dentista, farmacia,<br>este cometiendo fraude? | Estadísticas sobre la población de mi<br>por región. | embros elegibles | El Plan de       | excelente cubierta médica. |

Cada vez que acceda a la herramienta, aparecerán los Términos y condiciones del Portal de Proveedores. Haga clic en el botón **Sí** para aceptar los Términos y condiciones.

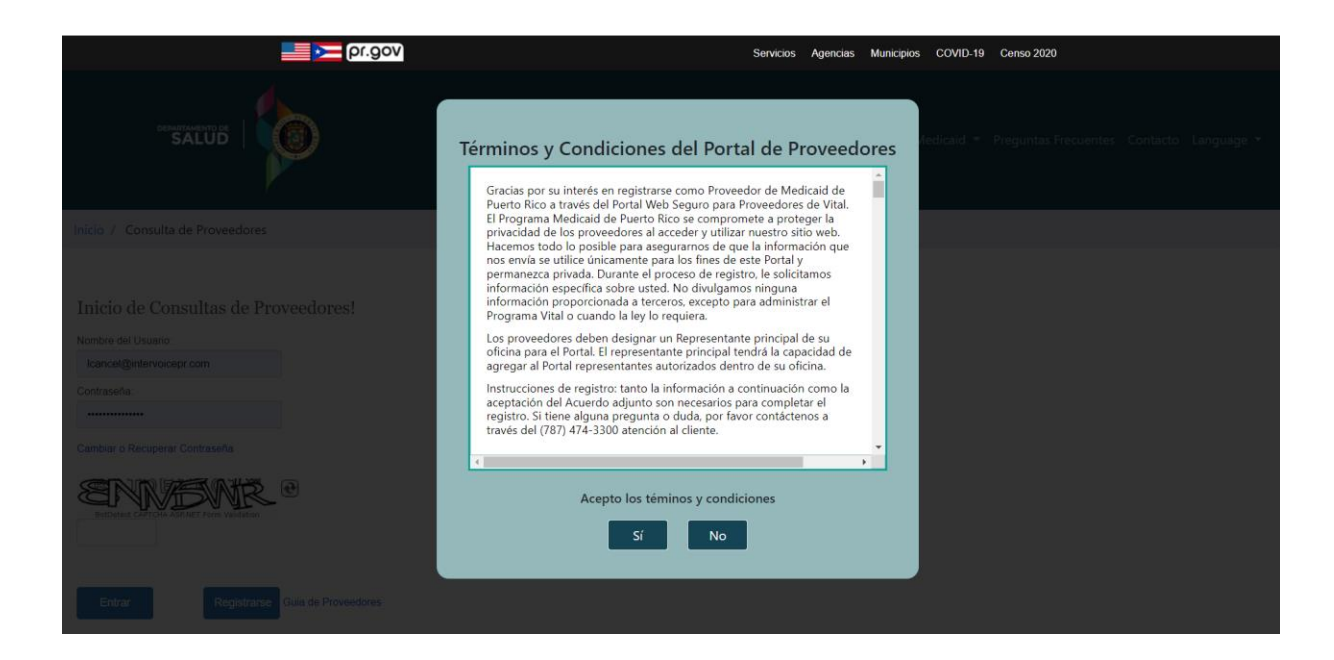

Los usuarios nuevos deben registrarse haciendo clic en el botón **Registrarse**, como se muestra a continuación.

**Nota:** Proveedor que ya tenga credenciales para buscar información de elegibilidad de beneficiarios, a través de la sección de Consultas de Medicaid, no tendrá que registrarse de nuevo.

| Inicio / Consulta de Proveedores                                                                                                    |   |
|----------------------------------------------------------------------------------------------------|---|
| Inicia de Consultas de Dreuse demos                                                                                                    |   |
| Inicio de Consultas de Proveedores:<br>Nombre del Usuario:                                                                                                    |   |
| Contraseña:                                                                                                    |   |
| Cambiar o Recuperar Contraseña                                                                                                    |   |
| e a constant a constant a constan |   |
|                                                                                                    |   |
| Entrar Registrarse Guia de Proveedore                                                                                                    | S |

Complete todos los campos y haga clic en el botón **Registrar** para completar su registro.

| Re                       | presentante Primario |  |
|--------------------------|----------------------|--|
|                          |                      |  |
| Nombre:                  |                      |  |
| Inicial:                 |                      |  |
| Apellido Paterno:        |                      |  |
| Apellido Materno:        |                      |  |
| Correo electrónico:      |                      |  |
|                          |                      |  |
| Ult 4 SSN:               |                      |  |
| Tax ID/SS#:              |                      |  |
| Número de Licencia:      |                      |  |
| Número de NPI:           |                      |  |
| Nombre / Grupo Médico:   |                      |  |
| Dirección de la oficina: |                      |  |
|                          |                      |  |
| Taláfana da Oficina.     |                      |  |
| reletorio de Oficina:    |                      |  |
| Fax de la Oficina:       |                      |  |

Figure 6

Los usuarios registrados pueden iniciar una sesión ingresando un nombre de usuario, contraseña y completando la verificación CAPTCHA. Haga clic en el botón **Entrar**.

| Inicio / Consulta de Pr      | oveedores     |       |
|------------------------------|---------------|-------|
|                              |               |       |
| Inicio de Consult            | as de Proveed | ores! |
| Nombre del Usuario:          |               |       |
|                              |               |       |
| Contraseña:                  |               |       |
|                              |               |       |
| Cambiar o Recuperar Contra   | seña          |       |
|                              | Stateman 42   |       |
| BotDetect CAPTCHA ASP.NET FO | rm Validation |       |
|                              |               |       |
|                              |               |       |
|                              |               |       |

Después de iniciar la sesión exitosamente, aparecerá la pantalla de búsqueda. Seleccione la opción **Búsqueda de Registro de Proveedores**. Ingrese el NPI o ID de Medicaid del proveedor que desea buscar y haga clic en el botón **Buscar**.

Nota: Al hacer clic en el botón **Limpiar Campos**, se borrarán los datos que haya ingresado en los campos. Al hacer clic en el botón **Cerrar Sesión**, volverá a la pantalla de inicio de sesión.

Figure 8

|                                  | 0                                                   | Inicio                                       | PEP 👻 Elegibilidad 👻               | Programa Medicaid 🔻 | Preguntas Frecuentes | Contacto Language 🕶  |
|----------------------------------|-----------------------------------------------------|----------------------------------------------|------------------------------------|---------------------|----------------------|----------------------|
| Inicio / Consulta de Proveedores | ;                                                   |                                              |                                    |                     |                      |                      |
|                                  | Sist<br>Prov<br>Búsqueda de Registro de Proveedores | tema de Verificación<br>veedores Plan de Sal | de Proveedores<br>lud del Gobierno |                     |                      | Cerrar Sesión        |
|                                  | Identificador Nacional de Proveedor (NPI):          |                                              | Medicaid                           | ID:                 | В                    | ascar Limpiar Campos |

Después de hacer clic en el botón **Buscar**, aparecerá la pestaña **Detalles del Proveedor**. Esta pestaña muestra todos los registros asociados al NPI o ID de Medicaid utilizado en la búsqueda. Los detalles del proveedor en esta pestaña incluyen:

- **NPI:** El Identificador Nacional de Proveedor del proveedor. Los proveedores atípicos no tendrán un NPI.
- **Medicaid ID:** La identificación de Medicaid asignada al proveedor después de la inscripción a través del Portal de Inscripción de Proveedores.
- Nombre Proveedor: Este es el nombre comercial del proveedor o su nombre en el siguiente orden: apellido, segundo apellido, primer nombre, e inicial del segundo nombre.
- Nombre DBA: El nombre Doing Business As (DBA) del proveedor.
- **Tipo de Inscripción:** El tipo de inscripción del proveedor.
- Tipo de Especialidad: La descripción de la especialidad primaria
- **Tipo de Proveedor:** La descripción del tipo de proveedor.
- **Taxonomía:** La descripción de la clasificación taxonómica principal del proveedor en el PRMMIS.
- Fecha de Efectividad: La fecha de efectividad asociada con la elegibilidad de Medicaid del proveedor.
- Fecha de Finalización: La fecha de finalización asociada con la elegibilidad de Medicaid del proveedor.

En la esquina superior derecha, verá el NPI o la identificación de Medicaid que se utilizó para la búsqueda. La búsqueda por NPI devolverá todas las identificaciones de Medicaid relacionadas con el NPI. La búsqueda por identificación de Medicaid devolverá solo esa identificación de Medicaid.

**Nota:** Cada pestaña tiene una opción para exportar datos a un formato de Excel haciendo clic en **Exportar Datos**. Al hacer clic en **Exportar Datos** en cualquiera de las primeras 3 pestañas, se exportarán los datos en las 3 pestañas. Al hacer clic en **Exportar Datos** en la pestaña de **Asociación de Grupo**, solo se exportarán las asociaciones de grupos. Al hacer clic en **Exportar Datos** en la pestaña de Asociación de Aseguradora, solo se exportarán las asociaciones de aseguradoras.

La siguiente imagen es un ejemplo de un resultado para un Proveedor que se inscribió como Individuo dentro de un grupo y como Individuo o Propietario único:

| departa<br>SA                                    |                                                 | 0                                                                |                            |                                                                           | Inicio PEP                                             |                                           |                          |                                               |                                                            |                      |       |  |  |  |  |  |  |  |  |
|--------------------------------------------------|-------------------------------------------------|------------------------------------------------------------------|----------------------------|---------------------------------------------------------------------------|--------------------------------------------------------|-------------------------------------------|--------------------------|-----------------------------------------------|------------------------------------------------------------|----------------------|-------|--|--|--|--|--|--|--|--|
| Consulta de                                      | e Proveedores                                   |                                                                  |                            |                                                                           |                                                        |                                           |                          |                                               |                                                            |                      |       |  |  |  |  |  |  |  |  |
| Inicio                                           |                                                 |                                                                  | Provee                     | Sistema de V<br>edores de planes o                                        | erificación<br>le salud del s                          | gobierno                                  |                          |                                               |                                                            | l                    | Salir |  |  |  |  |  |  |  |  |
|                                                  |                                                 |                                                                  |                            |                                                                           |                                                        |                                           |                          |                                               | Detalles del Proveedor Criterio de Búsqueda: NPI 123456789 |                      |       |  |  |  |  |  |  |  |  |
| Detalles                                         | s del Proveedo                                  | 9r                                                               |                            |                                                                           |                                                        |                                           |                          | Criteri                                       | io de Búsqueda: N                                          | VPI 123456789        |       |  |  |  |  |  |  |  |  |
| Detalles<br>Detalles del Pro                     | s del Proveedo                                  | yr<br>aclón del Servicio Indica                                  | dores Asoci                | ación de Grupo Asocia                                                     | ación de Asegurado                                     | n                                         |                          | Criteri                                       | io de Búsqueda: N                                          | √PI 123456789        |       |  |  |  |  |  |  |  |  |
| Detalles<br>Detalles del Pro                     | s del Proveedo<br>oveedor Ubic<br>Medicaid ID 1 | or<br>ación del Servicio Indica<br>Nombre Proveedor              | dores Asocia<br>Nombre DBA | actón de Grupo Asoctá<br>Tipo de Inscripción                              | ación de Asegurado<br>Tipo de Proveedor                | f8<br>Tipo de E≤pecialidad                | Taxonomía                | Criteri<br>Fecha de Efectividad               | io de Búsqueda: N<br>de Fecha de Finalizació               | <i>IPI</i> 123456789 |       |  |  |  |  |  |  |  |  |
| Detalles<br>Detalles del Pro<br>NPI<br>123456789 | s del Proveedo<br>oveedor Ubic<br>Medicaid ID ↑ | r<br>ación del Servicio Indica<br>Nondare Proveedor<br>Doe, John | dores Asocia<br>Nombre DBA | actón de Grupo Asocia<br>Típo de Inscripción<br>Individual within a Group | ación de Asegurado<br>Tipo de Proveedor<br>OPTOMETRIST | ra<br>Tipo de Especialidad<br>OPTOMETRIST | Taxonomía<br>OPTOMETRIST | Criteri<br>Fecha de Electividad<br>2020-09-29 | io de Búsqueda: N<br>d Fecha de Finalizació<br>2023-09-29  | VPI 123456789        |       |  |  |  |  |  |  |  |  |

Pestaña **Ubicación del Servicio.** Esta pestaña muestra el NPI y el Medicaid ID de los registros, junto a información adicional como:

- **Direccion Linea 1:** La primera línea de la dirección de la ubicación física del proveedor o de la práctica.
- **Ciudad:** La ciudad de la ubicación física del proveedor o de la práctica.
- Estado: El código de estado de la ubicación física del proveedor o de la práctica.
- **Zip Code:** El zip code de la ubicación física del proveedor o de la práctica.
- **Zip+4:** La extensión del zip code de la ubicación física del proveedor o de la práctica.
- **Telefono:** El número de teléfono del trabajo de la ubicación física del proveedor o de la práctica

**Nota:** La ubicación del servicio para individuos dentro de un grupo estará en blanco, ya que sus ubicaciones de servicio se basan en sus asociaciones grupales.

| departra<br>SA      |                                                                                                    | 0                                |                   |        |         | Inicio Pl   | EP 👻    | Elegibilidad 🔻 | Progra    | ma Medicaid | ▼ Pregunt  | as Frecuentes | Contacto  | Language 🔻 |
|---------------------|----------------------------------------------------------------------------------------------------|----------------------------------|-------------------|--------|---------|-------------|---------|----------------|-----------|-------------|------------|---------------|-----------|------------|
| nicio / Consulta de | e Proveedores                                                                                                    |                                  |                   |        |         |             |         |                |           |             |            |               |           |            |
| Inicio              | Inicio         Sistema de Verificación         Salir           Proveedores de planes de salud del gobierno         Salir |                                  |                   |        |         |             |         |                |           |             |            |               | Salir     |            |
| Ubicaci             | ón de Servici                                                                                                    | D                                |                   |        |         |             |         |                |           |             | Criterio d | e Búsqueda:   | NPI 12345 | 6789       |
| Detalles del Pro    | oveedor Ubio                                                                                                    | ación del Servicio 🕕 Indicadores | Asociación de G   | irupo  | Asociac | ción de Ase | egurado | a              |           |             |            |               |           |            |
| NPI                 | Medicaid ID 个                                                                                                    | Dirección Línea 1                | Dirección Línea 2 | Ciudad | Estado  | Zip Code    | Zip +4  | Teléfono       | Extensión |             |            |               |           |            |
| 123456789           | 033333332                                                                                                    |                                  |                   |        |         |             |         |                |           |             |            |               |           |            |
| 123456789           | 03333333                                                                                                    | 123 ELM ST                       |                   | DORADO | PR      | 00646       | 4812    | 787000000      |           |             |            |               |           |            |
| Exportar Da         | atos                                                                                                    |                                  |                   |        |         |             |         |                |           |             |            |               |           |            |

Pestaña **Indicadores.** Esta pestaña muestra el NPI y el Medicaid ID de los registros, junto a información adicional como:

- Indicador Impedidos: Indica si la ubicación física o la práctica del proveedor es accesible para discapacitados.
- Indicador Fuera del Estado: Indica si el proveedor es un proveedor fuera del estado o no.
- **Indicador "Border Status":** Indica si el proveedor fuera del estado tiene contrato con una o más MCO/MAO de Medicaid o tiene autorización previa para brindar servicios.

| demata<br>SA         |               | 0                   |                            |                                      | Inicio             | PEP -        | Elegibilidad 🔻 | Programa Medicaid | <ul> <li>Preguntas Frecuentes</li> </ul> | Contacto Language 🔻 |
|----------------------|---------------|---------------------|----------------------------|--------------------------------------|--------------------|--------------|----------------|-------------------|------------------------------------------|---------------------|
| Inicio / Consulta de | e Proveedores |                     |                            |                                      |                    |              |                |                   |                                          |                     |
| Inicio               |               |                     | Proveed                    | Sistema de Ver<br>lores de planes de | rificacio<br>salud | ón<br>del go | bierno         |                   |                                          | Salir               |
| Indicado             | ores          |                     |                            |                                      |                    |              |                |                   | Criterio de Búsqueda:                    | NPI 123456789       |
| Detailes del Pro     | oveedor Ubio  | cación del Servicio | Indicadores Asociac        | ión de Grupo Asociaci                | ón de Ase          | guradora     |                |                   |                                          |                     |
| NPI                  | Medicaid ID 个 | Indicador Impedidos | Indicador Fuera del Estado | Indicador "Border Status"            |                    |              |                |                   |                                          |                     |
| 123456789            | 033333332     |                     | N                          | N                                    |                    |              |                |                   |                                          |                     |
| 123456789            | 033333333     | N                   | N                          | N                                    |                    |              |                |                   |                                          |                     |
| Exportar Da          | atos          |                     |                            |                                      |                    |              |                |                   |                                          |                     |

Pestaña **Asociación de Grupo**. Esta pestaña enumera los grupos / individuos con los que está asociado el proveedor. Para acceder a la pestaña **Asociación de Grupo**, seleccione un Medicaid ID haciendo clic en el enlace (texto azul) en la tabla de resultados desde las pestañas **Detalles del Proveedor**, **Ubicación del Servicio** o **Indicadores**. La esquina superior derecha muestra el NPI utilizado en la búsqueda y la identificación de Medicaid que fue seleccionada.

Figure 12

|                                  | <b>(</b> )                          |                                            | Inicio PEP <del>v</del> Elegibilio | dad 🔻 Programa Medicaid 👻 Preguntas F | recuentes Contacto Language ♥ |
|----------------------------------|-------------------------------------|--------------------------------------------|------------------------------------|---------------------------------------|-------------------------------|
| Inicio / Consulta de Proveedores |                                     |                                            |                                    |                                       |                               |
| Inicio                           | Prov                                | Sistema de Verit<br>eedores de planes de s | ficación<br>salud del gobierno     |                                       | Salir                         |
| Asociación de Grupo              |                                     |                                            |                                    | Criterio de Búsqueda: NPI 123456789   | - Medicaid ID 033333333       |
| Detailes del Proveedor Ubio      | cación del Servicio Indicadores Aso | ociación de Grupo Asociación               | de Aseguradora                     |                                       |                               |
| NPI Medicaid ID 个                | Nombre del Proveedor                | Fecha de Efectividad                       | Fecha de Finalización              |                                       |                               |
| 111111111 030000000              | GRUPO A                             | 2014-10-01                                 | 2299-12-31                         |                                       |                               |
| Exportar Datos                   |                                     |                                            |                                    |                                       |                               |

Ejemplo de la pestaña de Asociación de Grupo para Individuos dentro de un Grupo:

Ejemplo de la pestaña de **Asociación de Grupo** para Grupos:

| cenara<br>SA       |               |                   |                   |               | Home PEP *                                   | Eligibility 👻 | Medicaid Program 👻 | Frequently Asked Questi       | ons Contacts Idioma 🕶 |
|--------------------|---------------|-------------------|-------------------|---------------|----------------------------------------------|---------------|--------------------|-------------------------------|-----------------------|
| Home / Provider In | quiries       |                   |                   |               |                                              |               |                    |                               |                       |
| Back<br>Group A    | Association   |                   | Go                | Ver<br>vermen | rification System<br>t Health Plan Providers |               | Search Criteria: N | IPI <b>123456789</b> · Medica | Exit                  |
| Provider Details   | s Service Lo  | cation Indicators | Group Association | Carrie        | er Association                               |               |                    |                               |                       |
| NPI                | Medicaid ID 个 | Provider Name     | Effective Date    | End Date      |                                              |               |                    |                               |                       |
| 111000000          | 032165498     | DOE, LISA A       | 2021-03-03        | 2299-12-31    |                                              |               |                    |                               |                       |
| 132654987          | 031245678     | CANCEL, JOHN      | 2021-03-03        | 2299-12-31    |                                              |               |                    |                               |                       |
| 125874963          | 036985214     | RAMIREZ, ADRIANA  | 2021-03-03        | 2299-12-31    |                                              |               |                    |                               |                       |
| 147852369          | 032165487     | DIAZ, XANDER      | 2021-03-03        | 2299-12-31    |                                              |               |                    |                               |                       |
| Export Data        | 1             |                   |                   |               |                                              |               |                    |                               |                       |

Pestaña **Asociación de Aseguradora**. Esta pestaña enumera las MAOs / MCOs con las que tiene contrato el proveedor.

|                                             |                                    |                                    |                           | Figure 14                                  |                   |                                     |                               |
|---------------------------------------------|------------------------------------|------------------------------------|---------------------------|--------------------------------------------|-------------------|-------------------------------------|-------------------------------|
|                                             |                                    |                                    |                           | Inicio PEP 👻                               | Elegibilidad 👻 Pr | ograma Medicaid 👻 Preguntas F       | recuentes Contacto Language 👻 |
| Inicio / Consulta de Proveedores            |                                    |                                    |                           |                                            |                   |                                     |                               |
| Inicio                                      |                                    | Pro                                | Sistema<br>veedores de pl | a de Verificación<br>anes de salud del gol | ierno             |                                     | Salir                         |
| Asociación de Aseg                          | uradora                            |                                    |                           |                                            | Criteri           | o de Búsqueda: NPI <b>123456789</b> | - Medicaid ID 033333333       |
| Detailes del Proveedor Ub                   | icación del Servicio               | Indicadores A                      | sociación de Grupo        | Asociación de Aseguradora                  |                   |                                     |                               |
| Nombre de la Aseguradora 个<br>ASEGURADORA A | Fecha de Efectividad<br>2016-02-04 | Fecha de Finalizació<br>2299-12-31 | n                         |                                            |                   |                                     |                               |
| Exportar Datos                              |                                    |                                    |                           |                                            |                   |                                     |                               |

Para cerrar la Herramienta de Búsqueda de Proveedores, haga clic en el botón **Salir** ubicado en la esquina superior derecha de la página.